## Accès à MyFost

#### https://myfost.fostplus.be

| Fostplus                                                                   |                                                      |
|----------------------------------------------------------------------------|------------------------------------------------------|
| Veuillez ouvrir<br>Nom d'utilisateu<br>Mot de passe<br>mot de passe oublié | une session<br>r. username<br><br>Ouvrir une session |
|                                                                            |                                                      |

Les utilisateurs de MyFost sont créés par l'Administrateur des utilisateurs de leur organisation.

L'Administrateur des utilisateurs accorde à chaque utilisateur les droits de lecture, d'écriture et/ou de validation souhaités.

### Créer et gérer des utilisateurs (1/2)

Via cet onglet sur la page d'accueil, vous allez vers les utilisateurs MyFost.

Si vous avez uniquement reçu le droits 'lire' vous pouvez consulter les utilisateurs, mais pas les gérer.

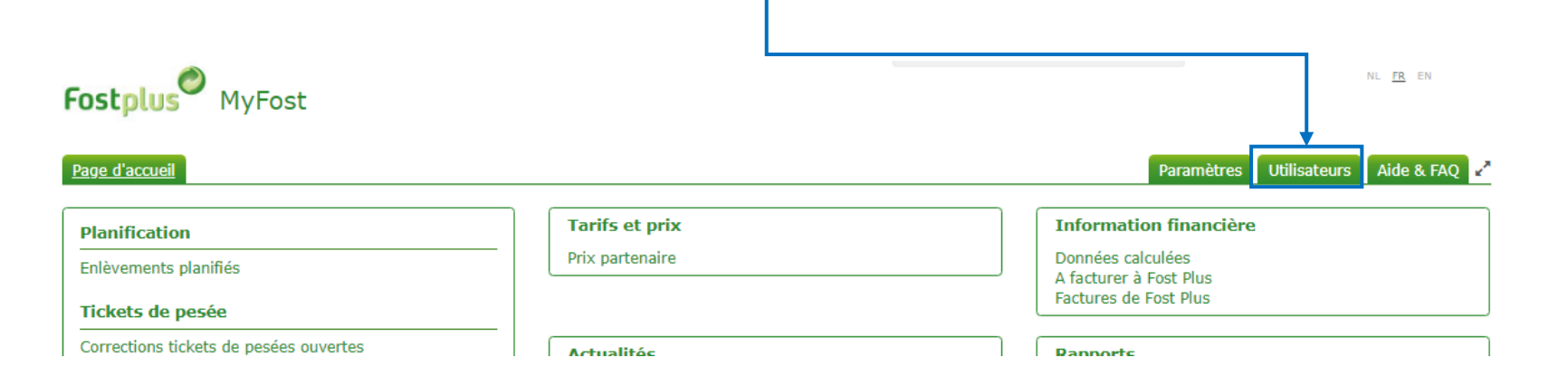

### Créer et gérer des utilisateurs (2/2)

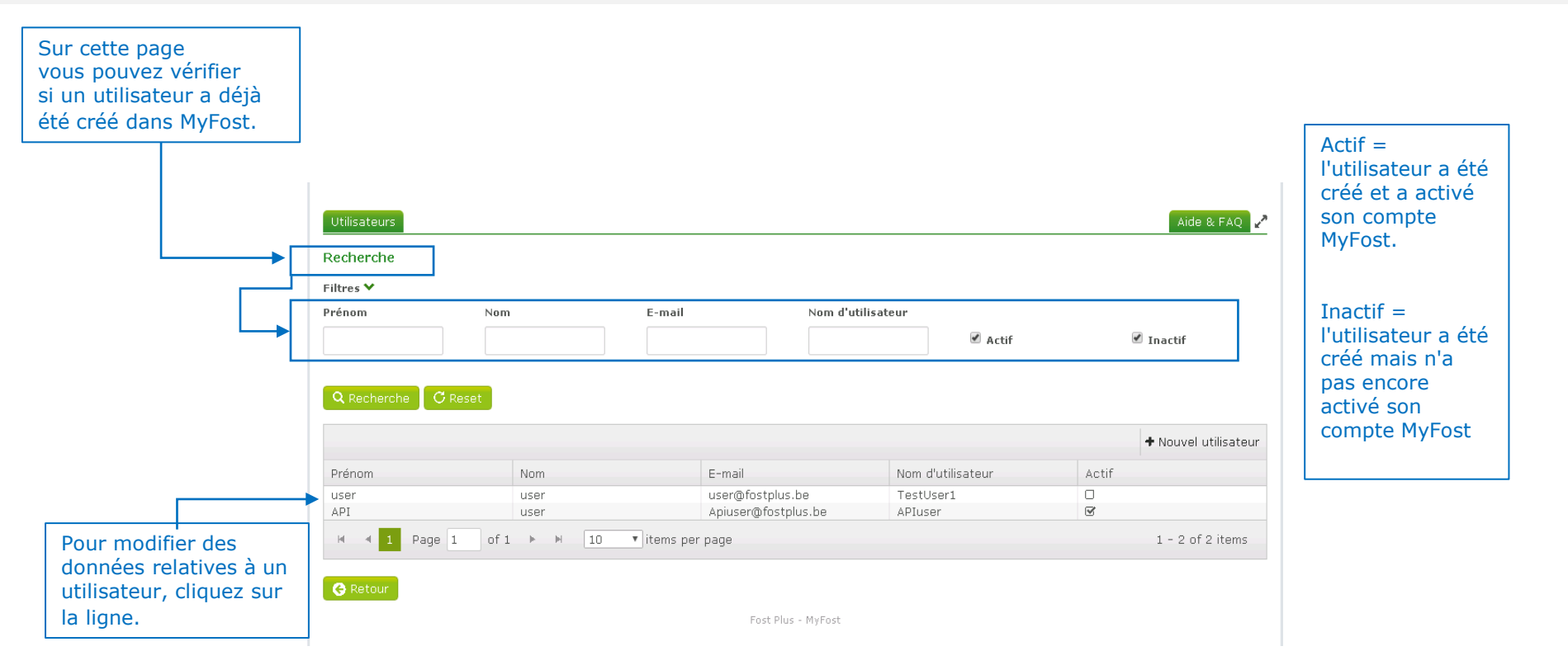

#### Créer un nouvel utilisateur

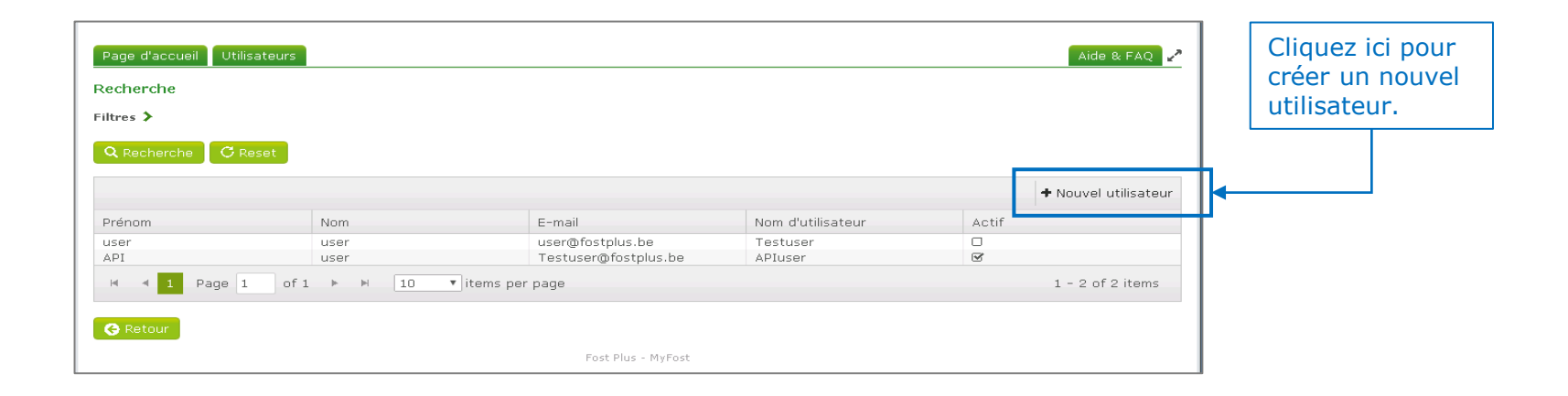

TABLES DES MATIERES

#### Entrer les données du nouvel utilisateur

| Entrez et<br>les donné<br>l'utilisateu | sauvez<br>es de<br>ır. | _                        |      |                     |                                |     |              |
|----------------------------------------|------------------------|--------------------------|------|---------------------|--------------------------------|-----|--------------|
|                                        |                        | Page d'accueil Utilisate | eurs |                     |                                |     | Aide & FAQ 🥜 |
|                                        |                        | Nouvel utilisateur       |      |                     |                                |     |              |
|                                        |                        | Nom d'utilisateur        |      | C Vérifier si ce no | m d'utilisateur existe déjà. ) |     |              |
|                                        |                        | E-mail                   |      | Prénom              |                                | Nom |              |
|                                        |                        | Sexe                     | •    | Langue              | •                              |     |              |
|                                        |                        | G Retour Z Sauver        |      |                     |                                |     |              |
|                                        |                        |                          |      |                     |                                |     |              |

#### Lier un utilisateur avec un ou plusieurs partenaires/membres

| Page d'accueil Utili                                                | isateurs                                                   |                              |                                                |       | Aide & FAQ 🥜                                                       |         |   |
|---------------------------------------------------------------------|------------------------------------------------------------|------------------------------|------------------------------------------------|-------|--------------------------------------------------------------------|---------|---|
| Utilisateur                                                         |                                                            |                              |                                                |       |                                                                    |         |   |
| Nom d'utilisateur                                                   | UserTest                                                   |                              |                                                |       |                                                                    |         |   |
| E-mail                                                              | usertest@forstplus.t                                       | Prénom                       | Userfirstname                                  | Nom   | Userlastname                                                       |         |   |
| Sexe                                                                | Masculin 🔻                                                 | Langue                       | Anglais 🔻                                      |       |                                                                    |         |   |
| Actif                                                               | 0                                                          |                              |                                                |       |                                                                    |         |   |
| Lien d'activation                                                   |                                                            |                              |                                                |       |                                                                    |         |   |
| Le lien d'activation est                                            | valable jusqu'au                                           |                              |                                                |       |                                                                    |         |   |
| Retour  Sauver Indiquez ci-dess                                     | X Désactiver                                               | lisateur peut <b>Ajou</b> l  | ter le(s)                                      |       | quant sur le site. Les droits sont à                               |         |   |
| accorder par site. A<br>droits peuvent être                         | près vous cliquez sur 'Envo<br>modifiés à une date ultérie | over le mot de parte<br>auxq | enaire(s)/membre(s)<br>uels l'utilisateur doit | avoir | ien d'activation. L'accès et les                                   |         |   |
| Accès à                                                             |                                                            |                              | 5.                                             |       | ]                                                                  |         | - |
| Partenaire / Membre                                                 | <b>+</b> Aj                                                | outer un partenaire / mem    | bre                                            |       |                                                                    | •       |   |
|                                                                     |                                                            |                              |                                                |       | Sauver                                                             | Annuler |   |
| Pour chaque utilisateur, au moins<br>un partenaire/membre doit être |                                                            | moins<br>être                |                                                |       | Sélectionnez le(s) partenaire(s)/membre(s) dans le menu déroulant. |         |   |
| Seulement<br>possible d'<br>d'activation                            | dans ce cas, il s<br>envoyer l'email<br>1.                 | era                          |                                                |       |                                                                    |         |   |

# Accorder à l'utilisateur les droits souhaités par accès

| Accès à             |                                        |                   | Droits      |           |
|---------------------|----------------------------------------|-------------------|-------------|-----------|
| Partenaire / Membre |                                        | Livraison         | Lire        |           |
| PMC_                |                                        |                   | Livraison   | Ecrire    |
| TEST EFOST          |                                        |                   | Livraison   | 🗌 Valider |
| Test Fost Plus      |                                        |                   | Utilisateur | 🗆 Lire    |
|                     | Cliquez sur le partenaire/membre       | embre<br>s droits | Utilisateur |           |
|                     | et accordez à l'utilisateur les dro    |                   | Financier   | ☑ Lire    |
|                     | souhaites de lecture, d'ecriture et/ou | et/ou             | Financier   | Ecrire    |
|                     |                                        |                   | Financier   | 🗹 Valider |

*Livraison* : il s'agit de toutes les informations relevant de la rubrique "Livraisons", c'est-à-dire la planification, les bons de pesée, les bons de livraison et l'enrichissement.

- *Livraison valider'* se réfère uniquement aux bons de livraison.
- '*Utilisateur lire*' donne à l'utilisateur le droit de consulter les utilisateurs.
- *'Utilisateur lire + écrire'* donne à l'utilisateur le droit de créer des utilisateurs et de les gérer.

'Financier - lire' donne à l'utilisateur le droit de consulter les prix, les factures et bons de commande (PO).

*`Financier – lire + écrire*' donne à l'utilisateur le droit d'archiver les factures et bons de commande (PO).

*Financier – lire + écrire + valider* donne à l'utilisateur le droit d'approuver les prix. Ce droit ne s'applique qu'aux Intercommunales.

#### Envoyer un mail d'activation au nouvel utilisateur

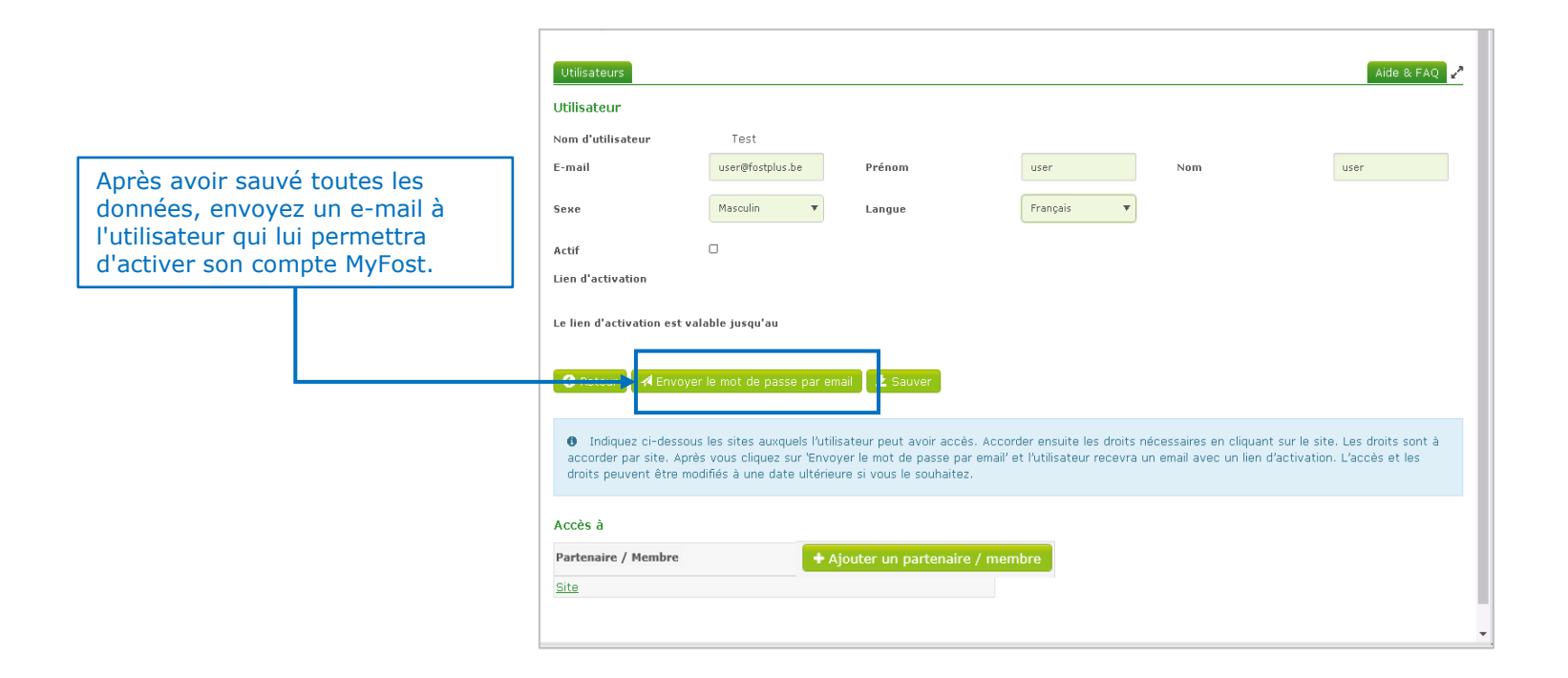